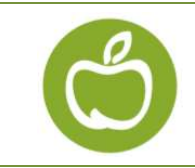

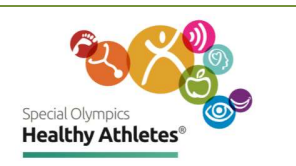

| Step 1<br>Login                | $ \begin{array}{c} \textcircled{\begin{tabular}{ c c c c } \hline \hline \hline \hline \hline \hline \hline \hline \hline \hline \hline \hline \hline \hline \hline \hline \hline \hline \hline$                                                                                                    | Open a tab in the<br>Chrome browser. Type<br>in the url:<br>has.specialolympics.org                                                                                                    |
|--------------------------------|----------------------------------------------------------------------------------------------------|----------------------------------------------------------------------------------------------------|
| Step 1<br>Login with<br>tablet | HAS OpenMRS<br>CONTINUES<br>CONTINUES | If you are using a <b>Tablet</b><br>select the <b>HAS icon</b><br>from the desktop of the<br>tablet.<br>Username and Password<br>are on the back of the<br>tablet.                                         |
| Step 2<br>Select<br>Region     | SONA & SOLA, SOMENA, SOA, SOEE SOEA & SOAP                                                                                                    | Select the place holder<br>in the geographic region<br>that your Program is<br>located.<br>For example, if you are<br>in United States, click on<br>placeholder in SONA<br>Region.                         |
| Step 3<br>Sign in              | Send Opport         Image: Control         Username: Password:         Enter your username         Enter your password         Log In         Image: Opport         Image: Opport                                                                                                    | Type in username and<br>password. Note:<br>Passwords are case<br>sensitive to uppercase<br>letters and special<br>characters. If you are<br>unable to login Email<br><u>healthdata@specialolympics.org</u> |
| Step 4<br>Select event         | Select Event<br>District of Columbia                                                                                                    | Select <b>Program</b> , then<br>select Healthy Athletes<br><b>Event.</b>                                                                                                    |

## Special Olympics

1133 19th Street NW, Washington, DC 20036–3604, USA **Tel** +1 202 628 3630 **Fax** +1 202 824 0200 **www.specialolympics.org Email** info@specialolympics.org **Twitter** @specialolympics *Created by the Joseph P, Kennedy Jr, Foundation for the benefit of persons with intellectual disabilities* 

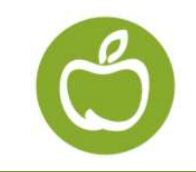

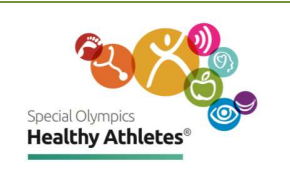

| Step 5<br>Search for<br>athlete         | Served Objects       Program: SOI       Event: Kenya Run         Logged in as Super User (admin) at SOI.         Find Patient Record       Register a patient       Event Dashboard                                                                                                    | Search for an athlete by<br>clicking <b>Find Patient</b><br><b>Record.</b>                                                                                                    |
|-----------------------------------------|----------------------------------------------------------------------------------------------------|----------------------------------------------------------------------------------------------------|
| Step 6<br>Select<br>athlete's<br>record | Program: USA_District of Columbia     Event: District of Columbia     ▲ SONA - Logout       Image: Source of the strength of the strength of the str | Type athlete's NAME or<br>ID Number. Select the<br>athlete from the drop-<br>down list.                                                                                                    |
| Step 7<br>Register<br>athlete           | Served Okmouss       Program: SOI       Event: Kenya Run         Logged in as Super User (admin) at SOI.         Image: Solid Comparison of the served stress of the served stress of                                            | If you are unable to find<br>the athlete in the drop-<br>down list, <b>Register</b><br>them.                                                                                                    |
| Step 8<br>Complete<br>Registration      | Register a patient         Demographics       Name: Paulina, Ponnappan         ③ Name       Gender: Female         ③ Gender       Birthdate: 21 year(s)         △ Nddress       Address: 11 WATSON STREET, SOMERVILLE, MA, United States, 02144         ○ Address       Phone Number: 11234567899         ○ Phone Number       Relatives: - Parent         Relatives       Athlete Status: Athlete         ○ Delegation       USA_Virginia         ○ Delegation       Confirm submission?         Cancel       Confirm                                                                                                    | Fill out registration form<br>and select <b>Confirm.</b> It is<br>important to collect as<br>much information as<br>possible. Explain to the<br>athlete or coach that<br>Special Olympics<br>collects <b>phone numbers</b><br>for follow up care. The<br>number will not be used<br>for any other purpose. |
| Step 9<br>Start<br>Screening<br>athlete | Source Openant       Program: USA_District of Columbia       Event: District of Columbia       SONA - Logout         > Paulina P       Paulina P       Female 22 year(s) (01 Jan. 1998)       Female 22 year(s) (01 Jan. 1998)       Paulina P         Paulina P       Female 22 year(s) (01 Jan. 1998)       Female 22 year(s) (01 Jan. 1998)       Paulina P         Paulina P       Contact Ho       USA_Massachusetts       Athlete         Demographic for source       Female 22 year(s) (01 Jan. 1998)       Encentral Actions         Made:       Family Name: P       Go.Mar. 2020       Special Smiles         Made:       Family Name: P       Go.Mar. 2020       Special Smiles         Made:       Family Name: P       Go.Mar. 2020       Special Smiles         Made:       Family Name: P       Go.Mar. 2020       Special Smiles         Made:       Family Name: P       Made: Paulina       Made: Paulina         Made:       For Special Smiles       Made: Paulina       Made Paulina         Made:       For Special Smiles       Made Paulina       Made Paulina         Made:       For Special Smiles       Made Paulina       Made Paulina         Made:       For Special Smiles       Made Paulina       Made Paulina         Made:       For Special Smiles       Made Pau                                                                                                    | Select the correct<br>athlete record,<br>Review the information<br>in the <b>Athlete Header</b> to<br>ensure it is accurate.<br>Then, <b>Start Visit</b> under<br><b>General Actions</b> .                                                                                                    |

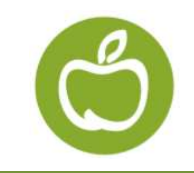

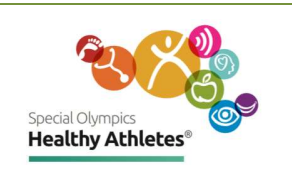

| Step 10<br>Select<br>Discipline        | Visits       Appointments       Actions         9 os. Mar. 2000 fedrive since:<br>300 PM/ <ul> <li>Active Visit</li> <li>Started at 06. Mar. 2020, 20.00.36</li> <li>Edit Visit   Edit date   Delete visit<br/>0 End Visit</li> <li>Yo Visit Note</li> <li>Admit to Inpatient</li> <li>Healthy Promotion: Screening</li> <li>Healthy Hearing: Screening</li> <li>Special Smiles: Screening</li> <li>Opening Eyes: Screening</li> <li>Scrong Minds: Screening</li> <li>Screening</li> <li>Screening&lt;</li></ul>                                                                                                    | You will be directed to<br>the <b>Visits</b> page and can<br>select the discipline you<br>are screening for e.g., Fit<br>Feet. |
|----------------------------------------|----------------------------------------------------------------------------------------------------|----------------------------------------------------------------------------------------------------|
| 9 screening<br>stations                | <ol> <li>Body Composition 2. Bone Density 3. Blood<br/>Pressure 4. Nutrition 5. Physical Activity 6. Hand<br/>Washing 7. Sun Safety 8. Tobacco Use 9. Summary<br/>and Check out</li> </ol>                                                                                                    | Click on a number to<br>open the screening form.<br>The circles show<br>screening status:                                      |
| Numbered<br>circles are<br>color coded | Image: Second system       Image: Second system       Image: Second system <td< td=""><td>Red = <b>Active</b> screening.<br/>Black = <b>Completed</b>.<br/>White = <b>Not</b> completed.</td></td<> | Red = <b>Active</b> screening.<br>Black = <b>Completed</b> .<br>White = <b>Not</b> completed.                                  |

| Station 1<br>Body<br>Composition | Body Composition Please enter athlete's height and select the correct measurement unit used Height 63.5 © cm  inches Measure up to 0.1 cm or 1/8 inch   | Height and weight are<br>measured using the metric<br>system <b>(cms and kgs)</b> or the<br>Imperial system <b>(inches and<br/>pounds)</b> . Select one system<br>and be consistent<br>throughout. If the                            |
|----------------------------------|----------------------------------------------------------------------------------------------------|----------------------------------------------------------------------------------------------------|
|                                  | Please enter athlete's weight and select the correct measurement unit used<br>Weight<br>165.6 © kg $\circledast$ lbs<br>Measure up to 0.01 kg or 1/2 oz | measurement system is not<br>selected, the user will not be<br>able to save the data.<br>Height and weight readings<br>should be entered up to <b>one</b><br><b>decimal place</b> (e.g., <b>63.5</b><br>inches or <b>165.6lbs</b> ). |
|                                  | Measure up to 0.1 cm or 1/8 inch<br>Height is invalid / Units not selected                                                                              | If a decimal is not entered,<br>an alert will pop up as in the<br>example, and the user will<br>not be able to save the data                                                                                                    |

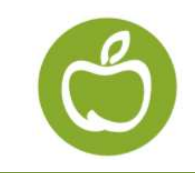

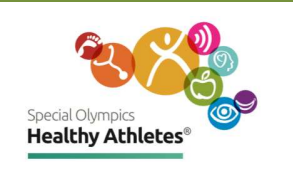

| Station 1<br>Body Mass<br>Index (BMI)            | BMI (20 years of age and over)<br>28.87428170084811<br>The athlete BMI status is overweight                                                                                                    | The system will automatically<br>calculate the BMI for Adults<br>and the BMI Percentile (for<br>children under age 20). In this<br>example, the athlete BMI<br>status is overweight.                                                                                                    |
|--------------------------------------------------|----------------------------------------------------------------------------------------------------|----------------------------------------------------------------------------------------------------|
| BMI<br>Referral                                  | Referral made for BMI follow up?<br>Yes<br>No<br>Urgent<br>Non-Urgent                                                                                                    | Always check "Yes" or "No" to<br>indicate if a referral was<br>recommended or not.<br>Make sure to check <b>Urgent or</b><br><b>Non-Urgent.</b><br>This question must be answered<br>for Special Olympics to follow<br>up with athletes referred for<br>further care.                                                                                                    |
| Station 2<br>Bone<br>Mineral<br>Density<br>(BMD) | Bone Density         (Athlete MUST be at least 20 years old to screen)         T-Score         Zero required before decimal for non-whole numbers (ex: 0.3)         Use (-) for negative and (+) for positive T-scores.         Left Heel         0.3         Right Heel         -0.4         The athlete's bone mineral density is in the normal range | Bone mineral density (BMD)<br>readings should ONLY be<br>recorded for athletes who are<br>20 years old and older.<br>When entering the values for<br>the left and right heels, you<br>must enter a zero before the<br>decimal point for any non-whole<br>numbers ( <b>e.g., 0.3</b> ). For negative<br>values, you must enter a<br>negative sign (-) before the<br>value, but for positive values, do<br>NOT include a positive sign (+). |
|                                                  | Unable to test  Age under 20  athlete refused  athlete unable to cooperate  unusual heel shape  Machine Issue                                                                                                    | If you are unable to test the<br>athlete's heel, or the athlete is<br>under 20, check the <b>Unable to</b><br><b>Test</b> checkbox and indicate the<br>appropriate reason for not<br>testing). It is encouraged to<br>enter the BMD for both heels,<br>but it is not required.                                                                                                    |

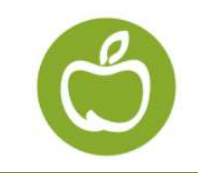

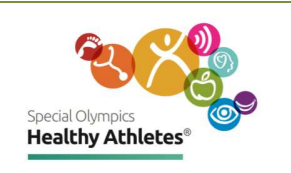

| BMD<br>Referral                        | Referral made for BMD follow up?<br>Yes<br>No<br>Please select<br>Urgent<br>Non-Urgent                                                                                                    | Always check "Yes" or "No" to<br>indicate if a referral was<br>recommended or not. Make<br>sure to check <b>Urgent or Non-<br/>Urgent.</b><br>This question must be answered<br>for Special Olympics to follow<br>up with athletes referred for<br>further care.                                                                       |
|----------------------------------------|----------------------------------------------------------------------------------------------------|----------------------------------------------------------------------------------------------------|
| Station 3<br>Blood<br>Pressure<br>(BP) | Blood Pressure<br>Blood Pressure should be provided in mmHG<br>Right Arm<br>125 / 90<br>Left Arm<br>Left Arm<br>Stage 2a Hypertension – reconfirm. Refer to physician, sports participation ok | If clinical protocol calls for re-<br>measuring the blood pressure,<br>have their blood pressure re-<br>checked and re-entered. This<br>will overwrite the previously<br>entered blood pressure.<br>The system will automatically<br>calculate the Blood Pressure<br>categories. The example on the<br>left is "Stage 2a Hypertension. |
| BP<br>Referral                         | Referral made for BP follow up?<br>Yes<br>No<br>Please select<br>Urgent<br>Non-Urgent                                                                                                    | Always check "Yes" or "No" to<br>indicate if a referral was<br>recommended or not. Make<br>sure to check Urgent/Non-<br>Urgent.<br>This question must be answered<br>for Special Olympics to follow<br>up with athletes referred for<br>further care.                                                                                  |
| Station 4<br>Nutrition                 | Do you take vitamin D supplements?         O Yes         O No         O Do not know                                                                                                    | Check all boxes that apply.<br>Save and continue to next<br>Station.                                                                                                    |

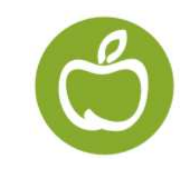

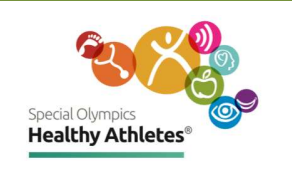

| Station 5<br>Physical<br>Activity | How many days each week do you exercise for at least 30 minutes?         No days         One day         Two days         Three days         Four days         Five days         Six days         Six days         Seven days | Check all boxes that apply.<br>Save and continue to next<br>Station. |
|-----------------------------------|----------------------------------------------------------------------------------------------------|----------------------------------------------------------------------|
| Station 6<br>Hand<br>Washing      | Hand Washing When are the most important times to wash your hand? (select all that apply) After using the toilet Before eating or touching food Other reason No reasons given                                                 | Check all boxes that apply.<br>Save and continue to next<br>Station. |
| Station 7<br>Sun Safety           | Sun Safety Do you have anything to protect your skin in the sun? O Yes O No                                                                                                    | Check all boxes that apply.<br>Save and continue to next<br>Station. |
| Station 8<br>Tobacco Use          | Use Tobacco         O Yes         O No                                                                                                    | Check all boxes that apply.<br>Save and continue to next<br>Station. |

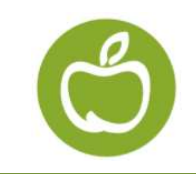

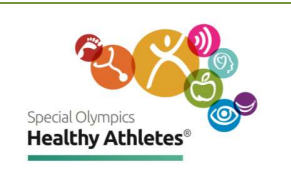

| hded?                                                                                                    |
|----------------------------------------------------------------------------------------------------|
| stations. If an athlete has not<br>completed a station, you can<br>direct them back to the<br>station they missed before |
| submitting the data.                                                                                                    |
| It is important to answer the                                                                                            |
| follow up care referrals<br>questions before pressing<br><b>Save and Finish</b> to submit<br>the athlete data and        |
| complete this process.                                                                                                   |
| Type in any relevant comments.                                                                                           |
|                                                                                                    |
| These questions must be<br>answered for Special                                                                          |
| Olympics to follow up with<br>athletes that have been<br>referred for further care.                                      |
|                                                                                                    |

| Follow up<br>Tracker | Secold Olympics<br>Health<br>Logged in as<br>Find Patient | s Super U            | ser (ad     | imin) at SOI.<br>gister a patient                                 | Program  | a: SOI Event: Keny:<br>Followup Tr                          | a Run<br>acker | Check the Follow up<br>Tracker for a list of<br>referrals that Athletes<br>have received during<br>screening. |
|----------------------|-----------------------------------------------------------|----------------------|-------------|-------------------------------------------------------------------|----------|-------------------------------------------------------------|----------------|----------------------------------------------------------------------------------------------------|
| Referrals            | Followup Track<br>Search by Name, I<br>Name               | Cer<br>Delegation, U | Urgent, Ref | erral Type, Phone Number, SMS Sta                                 | Schedule | follow-up message                                           | Archive        | Click on the survey, use<br>as a guide when<br>reaching out to an                                             |
| Send SMS             | Christian Test                                            |                      | Yes         | Physical Therapist Referral,Primary<br>Care Practitioner Referral | number   | Attempts Status<br>Survey 1-<br>SMS<br>Survey 2<br>Survey 3 | Select         | Athlete. Send SMS to athletes' mobile phone                                                                   |
|                      | UNKNOWN<br>UNKNOWN                                        |                      | Yes         | Follow-up Care Opening Eyes                                       |          | Survey 1-<br>SMS<br>Survey 2<br>Survey 3                    | Select         | directly from here.                                                                                           |

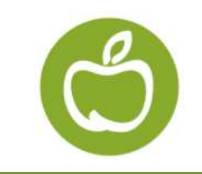

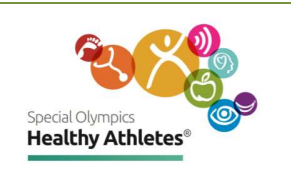

| Event<br>Dashboard           | Special Clympics<br>Health<br>Logged in as Super User (ad<br>Find Patient Record Re | Keep track of event<br>screening numbers<br>with Event Dashboard.                                        |                                                                     |                                                                                                    |
|------------------------------|-------------------------------------------------------------------------------------|----------------------------------------------------------------------------------------------------|---------------------------------------------------------------------|----------------------------------------------------------------------------------------------------|
|                              | Total Screenings                                                                    | Screenings Today                                                                                         | Total Delegations at HA                                             |                                                                                                    |
|                              | 1008                                                                                | 0                                                                                                    | 18                                                                  |                                                                                                    |
|                              | Athletes     Unified Partners                                                       | Special Smiles<br>FUMfines<br>Strong Minds<br>ID1<br>Fit Feet<br>Health Promotion<br>Opening Eyes<br>100 | ings by Discipline<br>149<br>155<br>157<br>120<br>140<br>160<br>180 |                                                                                                    |
| Return to<br>Landing<br>page | SectOrper<br>Health<br>Yustic Teg<br>> FUNfitness: Referrals                        | Program: SOI Event: District of                                                                          | f Columbia 🛔 admin - Logout 🗭                                       | Select <b>Special</b><br><b>Olympics icon</b> or<br><b>Home</b> on the header<br>to go back to the<br>landing page. |